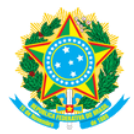

CONSELHO REGIONAL DE ENGENHARIA E AGRONOMIA DO RIO GRANDE DO SUL – CREA-RS SERVIÇO PÚBLICO FEDERAL - ÓRGÃO DE FISCALIZAÇÃO DA ENGENHARIA E DA AGRONOMIA Rua São Luis, 77 - Santana - Porto Alegre/RS | 90620-170 | Fone: 51-3320.2100 | www.crea-rs.org.br

## Atualização Cadastral de Curso

Dispõe sobre a atualização cadastral de curso regular oferecido pela instituição de ensino, e devidamente cadastrado no Crea, conforme a <u>Resolução 1.073 de 19 de abril de 2016</u>.

## **AVISOS IMPORTANTES**

- Para cadastrar novos cursos, acesse: <u>Cadastramento de Cursos</u>;
- A Instituição de Ensino é responsável pela atualização de todos os seus dados cadastrais, devendo nos informar sempre que ocorrerem alterações tais como: a mudança de denominação da IEs/curso; nova Reitoria/Direção/Coordenação de curso; Atualização no projeto pedagógico/grade curricular/ementas; Sigla da instituição de ensino, etc. A falta destas informações atualizadas pode interferir no registro profissional de seus egressos.

## INSTRUÇÕES

- A Instituição de Ensino deve encaminhar a documentação abaixo para o e-mail: <u>naie@crea-rs.org.br;</u>
- No campo "Assunto" do e-mail escrever "Abertura de protocolo de Atualização cadastral de curso";
- A I.E. requerente deve encaminhar como anexo ao e-mail os documentos relacionados abaixo, exclusivamente no formato PDF.
- Após a conferência inicial da documentação, a Instituição de Ensino receberá o número de protocolo do processo por e-mail, juntamente com o retorno sobre o andamento do pedido.
- Alertamos que o pedido só terá andamento quando a documentação atender integralmente aos itens solicitados;
- O CREA-RS se comunicará com a I.E. pelo endereço de e-mail que for inserido nos formulários.
- Favor utilizar nomenclatura padronizada quando enviar os arquivos para abertura de protocolo, seguindo os nomes abaixo:

Requerimento\_curso\_*nome do curso*.pdf Formulário\_B.pdf PPC (*Ano do PPC*) Corpo\_docente.pdf Ato\_autorizativo\_*nome do curso*.pdf Renov.\_reconhecimento.pdf (ou renovação\_reconhecimento.pdf) Comprovante\_e-mec.pdf Cnpj.pdf

Contato para orientações:

Fernanda da Costa Chefe do Núcleo de Apoio às Instituições de Ensino <u>naie@crea-rs.org.br</u> <u>(51) 3320.2117</u>

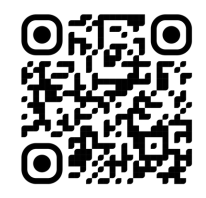

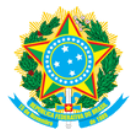

CONSELHO REGIONAL DE ENGENHARIA E AGRONOMIA DO RIO GRANDE DO SUL – CREA-RS SERVIÇO PÚBLICO FEDERAL - ÓRGÃO DE FISCALIZAÇÃO DA ENGENHARIA E DA AGRONOMIA Rua São Luis, 77 - Santana - Porto Alegre/RS | 90620-170 | Fone: 51-3320.2100 | www.crea-rs.org.br

## Atualização Cadastral de Curso

Dispõe sobre a atualização cadastral de curso regular oferecido pela instituição de ensino, e devidamente cadastrado no Crea, conforme a <u>Resolução 1.073 de 19 de abril de 2016</u>.

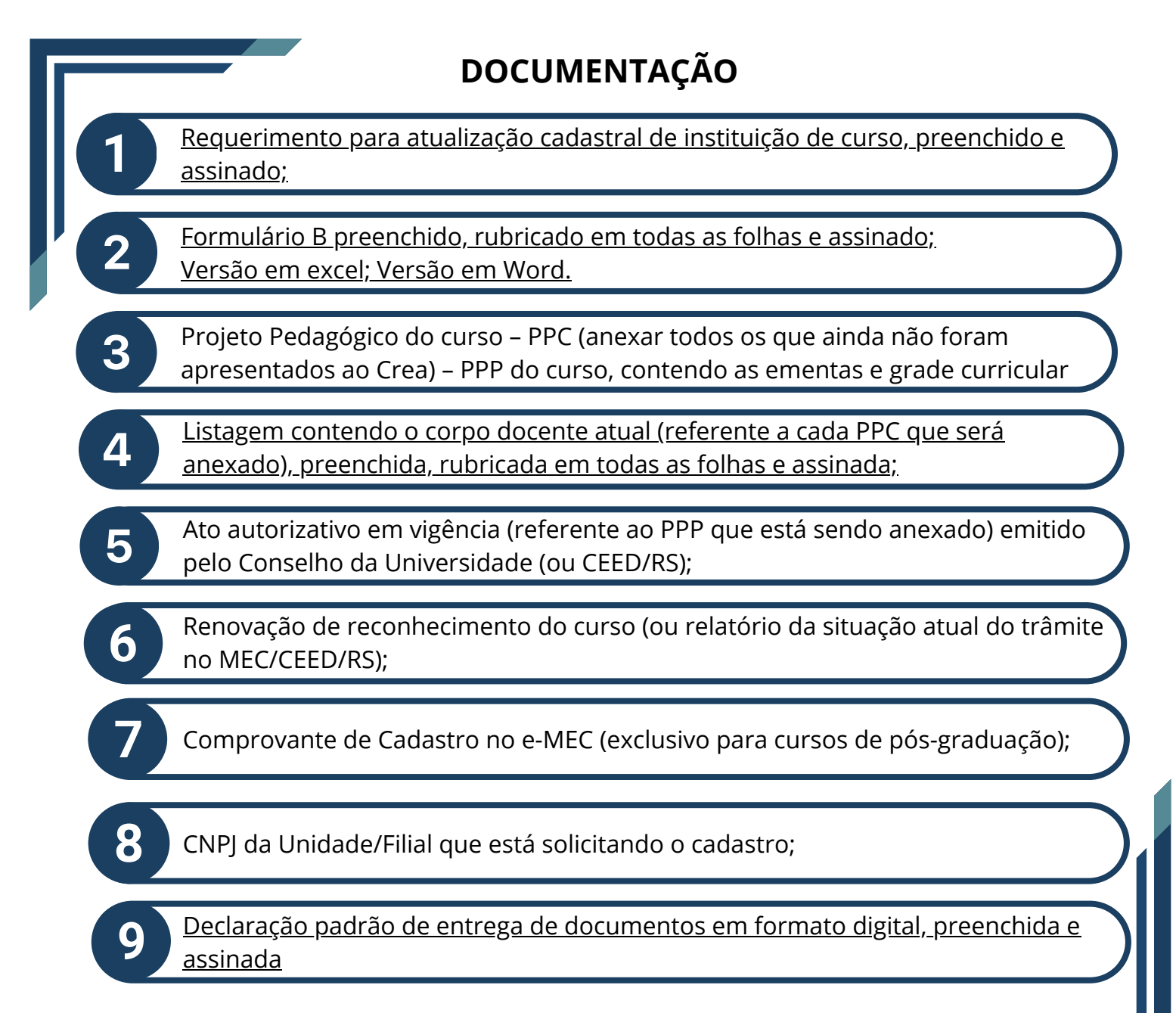

Contato para orientações:

Fernanda da Costa Chefe do Núcleo de Apoio às Instituições de Ensino <u>naie@crea-rs.org.br</u> <u>(51) 3320.2117</u>

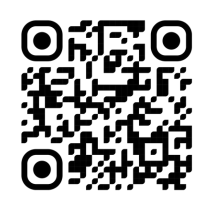